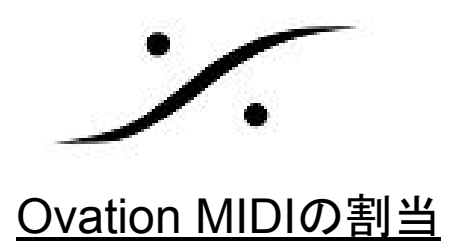

## 1. Cueへの割当方

 まず、Settings > Settings を開き、Application Settings > Player Units > MIDI > 内の MIDIインターフェースを開き、そのMIDIインターフェースからの信号をOvation内の 仮想MIDIポートに割り当てます(この例では、[MIDI 1]に割り当てています)。

| Settings              |                     |               | × |
|-----------------------|---------------------|---------------|---|
| All Settings          | MIDI                |               |   |
|                       |                     |               |   |
|                       | Enable Virtual MIDI | Port MIDI 1 V |   |
| Formats & Sync        |                     |               |   |
|                       |                     |               |   |
| ASIO(ASIO4ALL V2)     |                     |               |   |
|                       |                     |               |   |
| Siots Allocation      |                     |               |   |
| Core Power Saving     |                     |               |   |
| Mixer Settings        |                     |               |   |
| VST Plug-ins Settings |                     |               |   |
| Remote Control        |                     |               |   |
| Application Settings  |                     |               |   |
| General               |                     |               |   |
| Media Manager         |                     |               |   |
| Audition              |                     |               |   |
| On-Air Mode           |                     |               |   |
| IP Connections        |                     |               |   |
|                       |                     |               |   |
| 🔄 MIDI                |                     |               |   |
| DESKTOP-NAU632C       |                     |               |   |
| Ethernet              |                     |               |   |
| Sony over IP 1        |                     |               |   |
| Sony over IP 2        |                     |               |   |

次にApplication Settings > Controller Units > MIDI > 内のMIDIインターフェースを開き、下図の様に設定し、OKでSettingsを閉じます。

| I Settings                 | Midi Port                                                                    |
|----------------------------|------------------------------------------------------------------------------|
| Show Settings              |                                                                              |
|                            | Enable Virtual MIDI Port MIDI 1 🗸                                            |
| Formats & Sync             |                                                                              |
| I/O Interfaces             | Midi Shaw Control (MCS)                                                      |
| ASIO(ASIO4ALL V2)          |                                                                              |
| Mixing Console             | Enable Device Id Any 💛 Command Format All-Types                              |
| Louel Meter                |                                                                              |
| Core Power Saving          | Mill Time Colde (MTC)                                                        |
| Mixer Settings             | Midi TimeCode (MTC)                                                          |
| VST Plug-ins Settings      | Enable                                                                       |
| Remote Control             |                                                                              |
| Application Settings       |                                                                              |
|                            | Midi Machine Control (MMC)                                                   |
| Media Manager              | Enable                                                                       |
| Audition                   |                                                                              |
| Un-Air Mode                |                                                                              |
| Player Units               | General Midi (GM)                                                            |
|                            | T tipled image Make Op 2005 uplasite                                         |
| DESKTOP-NAU632C            |                                                                              |
| Ethernet                   | Enable direct Cue mapping of MIDI messages from the selected Virtual MIDI Po |
| Sony over IP 1             | Note: Direct MIDI receases Gue mapping in subjects the Gue Properties        |
| Sony over IP 2             | REMOTE CONTROL: General MIDI Command' section                                |
| Sony over IP 3             |                                                                              |
| Sony over IP 4             | Enable Mapping based on command: Control change                              |
|                            | Mill Channel Date 1 Made Commence                                            |
| Remote Controlled Ovations | milai channei Daca 1 Miedia Sequencer                                        |
|                            | Add                                                                          |
|                            |                                                                              |

1.3. MIDIコマンドを割り当てたいCueを右クリックし、Cue Propertiesを開きます。

Japan Ltd, 4-8-5 Nakameguro, Meguro-ku, Tokyo 153-0061
 T : 03-5723-8181 F : 03-3794-5283 U : http://www.dspj.co.jp

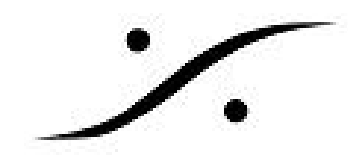

- 1.4. REMOTE CONTROL: General MIDI Command を開き、MIDI Command Input Port を設定します(この例ではMIDI 1に設定しています)。
- 1.5. Fire Commandの欄の右にある[...]をクリックするとMIDI Control Fire Learnダイアロ グが開きますので、MIDIコマンドを送ります。
- 1.6. MIDIを受信したらOKをクリックして閉じます。

| Ŧ | MIDIC    | ommand               |                  |           |   |   |
|---|----------|----------------------|------------------|-----------|---|---|
| Ŧ | Sony P   | 2 / RS422            |                  |           |   |   |
| Ŧ | COM C    | ommand               |                  |           |   |   |
| Ŧ | IP Com   | mand                 |                  |           |   |   |
| Ð | GPO      |                      |                  |           |   |   |
| Ŧ | Shell Co | ommand / Script / Ba | atch             |           |   |   |
| Ŧ | Mixer A  | utomation            |                  |           |   |   |
| Ŧ | On-Air   |                      |                  |           |   |   |
| Ξ | REMOT    | E CONTROL: General   | MIDI Command     |           |   |   |
|   | MIDI Co  | mmand Input Port     |                  | MIDI 1    |   |   |
|   | Fire Cor | nmand                |                  |           |   | 🔻 |
|   | Pause 0  | Command              |                  |           |   |   |
|   | Stop Co  | mmand                |                  |           |   |   |
| Ð | REMOT    | E CONTROL: IP Com    | mand             |           |   |   |
| Ŧ | REMOT    | E CONTROL: Multi-S   | equencer Synchro | onization |   |   |
| Ŧ | REMOT    | MIDI Control Fire Le | earn             |           | × |   |
|   |          |                      |                  |           |   |   |
| _ |          | Clear                | OK               | Cance     |   | ~ |
|   |          |                      | 5                |           |   |   |

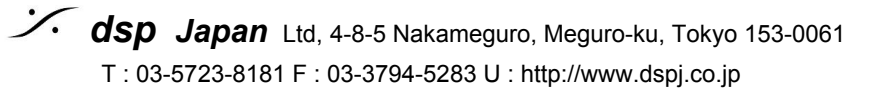

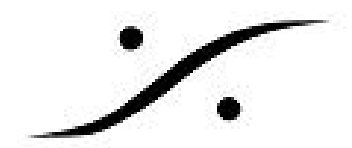

## 2. Fire Tool Bar への割り当て方

| All Settings                                                                                                    | Midi Port                                                                                                    |                                                                                                    |                                                                                                    |                                                                                                    |                                                  |
|----------------------------------------------------------------------------------------------------|----------------------------------------------------------------------------------------------------|----------------------------------------------------------------------------------------------------|----------------------------------------------------------------------------------------------------|----------------------------------------------------------------------------------------------------|--------------------------------------------------|
| Show Settings                                                                                                    |                                                                                                    |                                                                                                    |                                                                                                    |                                                                                                    |                                                  |
| General                                                                                                    |                                                                                                    | Virtual MIDI P                                                                                                    | ort [MID]                                                                                                    |                                                                                                    |                                                  |
|                                                                                                    |                                                                                                    |                                                                                                    |                                                                                                    |                                                                                                    |                                                  |
| ASIO(hdspfire)                                                                                                    | Midi Show Control (                                                                                                    | (MCS)                                                                                                    |                                                                                                    |                                                                                                    |                                                  |
| Mixing Console                                                                                                    | Enable r                                                                                                    | Douico Id                                                                                                    |                                                                                                    |                                                                                                    | T                                                |
| Slots Allocation                                                                                                    |                                                                                                    |                                                                                                    | ny 🔹 C                                                                                                    |                                                                                                    | Types *                                          |
| Level Meter                                                                                                    |                                                                                                    |                                                                                                    |                                                                                                    |                                                                                                    |                                                  |
| Core Power Saving                                                                                                    | Midi TimeCode (MT                                                                                                    | rc)                                                                                                    |                                                                                                    |                                                                                                    |                                                  |
| VST Plug-ins Settings                                                                                                    | Enable                                                                                                    |                                                                                                    |                                                                                                    |                                                                                                    |                                                  |
| Remote Control                                                                                                    |                                                                                                    |                                                                                                    |                                                                                                    |                                                                                                    |                                                  |
| a Application Settings                                                                                                    |                                                                                                    |                                                                                                    |                                                                                                    |                                                                                                    |                                                  |
|                                                                                                    | Midi Machine Cont                                                                                                    | rol (MMC)                                                                                                    |                                                                                                    |                                                                                                    |                                                  |
| Media Manager                                                                                                    | Enable                                                                                                    |                                                                                                    |                                                                                                    |                                                                                                    |                                                  |
| Audition                                                                                                    |                                                                                                    |                                                                                                    |                                                                                                    |                                                                                                    |                                                  |
| TP Connections                                                                                                    |                                                                                                    |                                                                                                    |                                                                                                    |                                                                                                    |                                                  |
| Player Units                                                                                                    | General Midi (GM)                                                                                                    |                                                                                                    |                                                                                                    |                                                                                                    |                                                  |
|                                                                                                    |                                                                                                    |                                                                                                    |                                                                                                    |                                                                                                    |                                                  |
|                                                                                                    | 🔲 If ticked, ian                                                                                                    | ore Note On/(                                                                                                    | Off velocity                                                                                                    |                                                                                                    |                                                  |
| MIDI<br>UCX Midi Port 1                                                                                                    | 🔲 If ticked, ign                                                                                                    | ore Note On/(                                                                                                    | Off velocity                                                                                                    |                                                                                                    |                                                  |
| UCX Midi Port 1<br>UCX Midi Port 2                                                                                                    | If ticked, ign                                                                                                    | ore Note On/(<br>: Cue mapping                                                                                        | Off velocity<br>) of MIDI me                                                                                      | ssages from the selec                                                                                                    | ted Virtual MIDI Port                            |
| UCX Midi Port 1<br>UCX Midi Port 2<br>UCX Midi Port 2<br>Ethernet                                                                                                    | If ticked, ign<br>If ticked, ign<br>Enable direct<br>Note: Dire                                                                                                    | ore Note On/(<br>: Cue mapping<br>ect MIDI mess                                                                       | Off velocity<br>) of MIDI me<br>ages Cue m                                                                        | ssages from the selec<br>apping is available in t                                                                                                    | ted Virtual MIDI Port<br>ne Cue Properties       |
| MIDI UCX Midi Port 1 UCX Midi Port 2 Midi Port 2 Midi Port 2 Midi Port 2 Midi Port 2 Midi Port 2 Midi Port 2 Midi Port 2 Midi Port 2 Midi Port 2 Midi Port 2 Midi Port 2 Midi Port 2 Midi Port 2 Midi Port 2 Midi Port 1 Midi Port 2 Midi Port 2 Midi Port 2 Midi Port 2 Midi Port 2 Midi Port 1 Midi Port 2 Midi Port 2 Midi                                                                                                    | If ticked, ign<br>If ticked, ign<br>Enable direct<br>Note: Dire<br>REI                                                                                                    | ore Note On/(<br>: Cue mapping<br>act MIDI mess<br>MOTE CONTR                                                         | Off velocity<br>) of MIDI me<br>ages Cue m<br>OL: General                                                         | ssages from the selec<br>apping is available in t<br>MIDI Command' sectio                                                                                         | ted Virtual MIDI Port<br>ne Cue Properties<br>on |
| MIDI<br>UCX Midi Port 1<br>UCX Midi Port 2<br>Midi Port 2<br>Midi Port 2<br>Midi Port 2<br>Midi Port 1<br>Midi Port 1<br>Midi Port 1<br>Midi Port 1<br>Midi Port 1<br>Midi Port 2<br>Midi Port 2<br>Midi | If ticked, ign<br>If ticked, ign<br>Enable direct<br>Note: Dire<br>REF<br>Inable Mapp                                                                                                    | ore Note On/(<br>: Cue mapping<br>ect MIDI mess<br>MOTE CONTR<br>ing based on                                         | Off velocity<br>of MIDI me<br>ages Cue m<br>OL: General<br>command:                                               | ssages from the selec<br>apping is available in t<br>MIDI Command' sectio<br>Note on                                                                              | ted Virtual MIDI Port<br>ne Cue Properties<br>on |
| MIDI<br>UCX Midi Port 1<br>UCX Midi Port 2<br>Ethernet<br>Sony over IP 1<br>Sony over IP 2<br>Sony over IP 3<br>Sony over IP 4                                                                                                    | If ticked, ign If ticked, ign In ticked, ign In ti | ore Note On/(<br>: Cue mapping<br>ect MIDI mess<br>MOTE CONTR<br>ing based on                                         | Off velocity<br>) of MIDI me<br>ages Cue m<br>OL: General<br>command:                                             | ssages from the selec<br>apping is available in t<br>MIDI Command' section<br>Note on                                                                             | ted Virtual MIDI Port<br>ne Cue Properties<br>on |
| MIDI<br>UCX Midi Port 1<br>UCX Midi Port 2<br>Ethernet<br>Sony over IP 1<br>Sony over IP 2<br>Sony over IP 3<br>Sony over IP 4<br>Controller                                                                                                    | If ticked, ign<br>In ticked, ign<br>Enable direct<br>Note: Direct<br>REF<br>Enable Mapp<br>Midi Channel                                                                                                    | ore Note On/4<br>: Cue mapping<br>act MIDI mess<br>MOTE CONTR<br>ing based on<br>Data 1                               | Off velocity<br>of MIDI me<br>ages Cue m<br>OL: General<br>command:<br>Media                                      | ssages from the selec<br>apping is available in ti<br>MIDI Command' section<br>Note on<br>Sequencer                                                               | ted Virtual MIDI Port<br>ne Cue Properties<br>on |
| MIDI<br>UCX Midi Port 1<br>UCX Midi Port 2<br>Ethernet<br>Sony over IP 1<br>Sony over IP 2<br>Sony over IP 3<br>Sony over IP 4<br>Controller<br>Remote Controlled Ovations                                                                                                    | If ticked, ign If ticked, ign In ticked, ign In ti | ore Note On/4<br>: Cue mapping<br>act MIDI mess<br>MOTE CONTR<br>ing based on<br>Data 1                               | Off velocity<br>of MIDI me<br>ages Cue m<br>OL: General<br>command:<br>Media                                      | ssages from the selec<br>apping is available in ti<br>MIDI Command' section<br>Note on<br>Sequencer                                                               | ted Virtual MIDI Port<br>ne Cue Properties<br>on |
| MIDI<br>UCX Midi Port 1<br>UCX Midi Port 2<br>Ethernet<br>Sony over IP 1<br>Sony over IP 2<br>Sony over IP 3<br>Sony over IP 3<br>Sony over IP 4<br>Controller<br>Remote Controlled Ovations                                                                                                    | If ticked, ign If ticked, ign In ticked, ign In ti | ore Note On/4<br>: Cue mapping<br>act MIDI mess<br>MOTE CONTR<br>ing based on<br>Data 1<br>24                         | Off velocity<br>of MIDI me<br>ages Cue m<br>OL: General<br>command:<br>Media<br>CueFir                            | ssages from the selec<br>apping is available in ti<br>MIDI Command' section<br>Note on<br>Sequencer<br>e                                                          | ted Virtual MIDI Port<br>ne Cue Properties<br>on |
| MIDI<br>UCX Midi Port 1<br>UCX Midi Port 2<br>Ethernet<br>Sony over IP 1<br>Sony over IP 2<br>Sony over IP 3<br>Sony over IP 3<br>Sony over IP 4<br>Controller<br>Remote Controlled Ovations<br>Controller Units                                                                                                    | If ticked, ign If ticked, ign If ti | ore Note On/4<br>: Cue mapping<br>act MIDI mess<br>MOTE CONTR<br>ing based on<br>Data 1<br>24<br>22                   | Off velocity<br>of MIDI me<br>ages Cue m<br>OL: General<br>command:<br>Media<br>CueFir<br>CueFir                  | ssages from the selec<br>apping is available in ti<br>MIDI Command' section<br>Note on<br>Sequencer<br>e<br>lectNextScene                                         | ted Virtual MIDI Port<br>ne Cue Properties<br>on |
| MIDI<br>UCX Midi Port 1<br>UCX Midi Port 2<br>Ethernet<br>Sony over IP 1<br>Sony over IP 2<br>Sony over IP 3<br>Sony over IP 3<br>Sony over IP 4<br>Controller<br>Remote Controlled Ovations<br>Controller Units                                                                                                    | ☐ If ticked, ign<br>✓ Enable direct<br>Note: Dire<br>REI<br>✓ Enable Mapp<br>Midi Channel<br>Add<br>16<br>16<br>16<br>16                                                                                                    | ore Note On/4<br>Cue mapping<br>act MIDI mess<br>MOTE CONTR<br>ing based on<br>Data 1<br>24<br>22<br>21<br>22         | Off velocity<br>of MIDI me<br>ages Cue m<br>OL: General<br>command:<br>Media<br>CueFir<br>CueSe<br>CueSe          | ssages from the selec<br>apping is available in ti<br>MIDI Command' section<br>Note on<br>Sequencer<br>e<br>lectNextScene<br>lectPrevScene                        | ted Virtual MIDI Port<br>ne Cue Properties<br>on |
| MIDI<br>UCX Midi Port 1<br>UCX Midi Port 2<br>Ethernet<br>Sony over IP 1<br>Sony over IP 2<br>Sony over IP 3<br>Sony over IP 4<br>Controller<br>Remote Controlled Ovations<br>Controller Units<br>UCX Midi Port 1<br>UCX Midi Port 2                                                                                                    | If ticked, ign If ticked, ign If ti | ore Note On/4<br>Cue mapping<br>act MIDI mess<br>MOTE CONTR<br>ing based on<br>Data 1<br>24<br>22<br>21<br>23         | Off velocity<br>of MIDI me<br>ages Cue m<br>OL: General<br>command:<br>Media<br>CueFir<br>CueSe<br>CueSe<br>CueSt | ssages from the selec<br>apping is available in ti<br>MIDI Command' section<br>Note on<br>Sequencer<br>e<br>lectNextScene<br>lectPrevScene<br>op                  | ted Virtual MIDI Port<br>ne Cue Properties<br>on |
| MIDI<br>UCX Midi Port 1<br>UCX Midi Port 2<br>Ethernet<br>Sony over IP 1<br>Sony over IP 1<br>Sony over IP 3<br>Sony over IP 3<br>Sony over IP 4<br>Controller<br>Remote Controlled Ovations<br>Controller Units<br>MIDI<br>UCX Midi Port 1<br>UCX Midi Port 1<br>UCX Midi Port 2<br>Web Server                                                                                                    | <ul> <li>If ticked, ign</li> <li>Enable direct</li> <li>Note: Dire REF</li> <li>Enable Mapp</li> <li>Midi Channel</li> <li>Add</li> <li>16</li> <li>16</li> <li>16</li> <li>16</li> </ul>                                                                                                    | ore Note On/4<br>: Cue mapping<br>act MIDI mess<br>MOTE CONTR<br>ing based on<br>Data 1<br>24<br>22<br>21<br>23       | Off velocity<br>of MIDI me<br>ages Cue m<br>OL: General<br>command:<br>Media<br>CueFir<br>CueSe<br>CueSe<br>CueSt | ssages from the selec<br>apping is available in ti<br>MIDI Command' section<br>Note on<br>Sequencer<br>e<br>lectNextScene<br>lectNextScene<br>Dp                  | ted Virtual MIDI Port<br>ne Cue Properties<br>on |
| MIDI<br>UCX Midi Port 1<br>UCX Midi Port 2<br>Ethernet<br>Sony over IP 1<br>Sony over IP 1<br>Sony over IP 3<br>Sony over IP 3<br>Controller<br>Remote Controlled Ovations<br>Controller Units<br>UCX Midi Port 1<br>UCX Midi Port 2<br>Web Server                                                                                                    | <ul> <li>☐ If ticked, ign</li> <li>☑ Enable direct</li> <li>Note: Dire REF</li> <li>☑ Enable Mapp</li> <li>Midi Channel</li> <li>Add</li> <li>16</li> <li>16</li> <li>16</li> <li>16</li> <li>16</li> </ul>                                                                                                    | ore Note On/4<br>: Cue mapping<br>act MIDI mess<br>MOTE CONTR<br>ing based on<br>Data 1<br>24<br>22<br>21<br>23       | Off velocity<br>of MIDI me<br>ages Cue m<br>OL: General<br>command:<br>Media<br>CueFir<br>CueSe<br>CueSt          | ssages from the selec<br>apping is available in ti<br>MIDI Command' section<br>Note on<br>Sequencer<br>e<br>lectNextScene<br>lectNextScene<br>Dp                  | ted Virtual MIDI Port<br>ne Cue Properties<br>on |
| MIDI<br>UCX Midi Port 1<br>UCX Midi Port 2<br>Ethernet<br>Sony over IP 1<br>Sony over IP 2<br>Sony over IP 3<br>Sony over IP 3<br>Controller<br>Remote Controlled Ovations<br>Remote Controlled Ovations<br>Ocntroller Units<br>UCX Midi Port 1<br>UCX Midi Port 2<br>Web Server                                                                                                    | <ul> <li>☐ If ticked, ign</li> <li>☑ Enable direct</li> <li>Note: Direct</li> <li>Ref</li> <li>☑ Enable Mapp</li> <li>Midi Channel</li> <li>Add</li> <li>16</li> <li>16</li> <li>16</li> <li>16</li> <li>16</li> <li>16</li> <li>16</li> </ul>                                                                                                    | ore Note On/4<br>: Cue mapping<br>ect MIDI mess<br>MOTE CONTR<br>ing based on<br>Data 1<br>24<br>22<br>21<br>23       | Off velocity<br>of MIDI me<br>ages Cue m<br>OL: General<br>command:<br>Media<br>CueFir<br>CueSe<br>CueSto         | ssages from the selec<br>apping is available in ti<br>MIDI Command' section<br>Note on<br>Sequencer<br>e<br>lectNextScene<br>lectNextScene<br>Dp                  | ted Virtual MIDI Port                            |
| MIDI<br>UCX Midi Port 1<br>UCX Midi Port 2<br>Ethernet<br>Sony over IP 1<br>Sony over IP 2<br>Sony over IP 3<br>Sony over IP 3<br>Controller<br>Remote Controlled Ovations<br>Controller Units<br>MIDI<br>UCX Midi Port 1<br>UCX Midi Port 2<br>Web Server                                                                                                    | <ul> <li>☐ If ticked, ign</li> <li>☑ Enable direct</li> <li>Note: Direct</li> <li>REF</li> <li>☑ Enable Mapp</li> <li>Midi Channel</li> <li>Add</li> <li>16</li> <li>16<!--</td--><td>ore Note On/4<br/>: Cue mapping<br/>ect MIDI mess<br/>MOTE CONTR<br/>ing based on<br/>Data 1<br/>24<br/>22<br/>21<br/>23<br/>23</td><td>Off velocity<br/>of MIDI me<br/>ages Cue m<br/>OL: General<br/>command:<br/>Media<br/>CueFir<br/>CueSe<br/>CueSt<br/>CueSt</td><td>ssages from the selec<br/>apping is available in ti<br/>MIDI Command' section<br/>Note on<br/>Sequencer<br/>e<br/>lectNextScene<br/>lectNextScene<br/>lectPrevScene<br/>Dp</td><td>ted Virtual MIDI Port</td></li></ul>  | ore Note On/4<br>: Cue mapping<br>ect MIDI mess<br>MOTE CONTR<br>ing based on<br>Data 1<br>24<br>22<br>21<br>23<br>23 | Off velocity<br>of MIDI me<br>ages Cue m<br>OL: General<br>command:<br>Media<br>CueFir<br>CueSe<br>CueSt<br>CueSt | ssages from the selec<br>apping is available in ti<br>MIDI Command' section<br>Note on<br>Sequencer<br>e<br>lectNextScene<br>lectNextScene<br>lectPrevScene<br>Dp | ted Virtual MIDI Port                            |
| Apply changes to UCX Midi Port 1<br>UCX Midi Port 2<br>UCX Midi Port 2<br>Sony over IP 1<br>Sony over IP 1<br>Sony over IP 3<br>Sony over IP 3<br>Sony over IP 4<br>UCX Midi Port 1<br>UCX Midi Port 1<br>UCX Midi Port 1                                                                                                    | <ul> <li>If ticked, ign</li> <li>Enable direct</li> <li>Note: Direct</li> <li>Ref</li> <li>Enable Mapp</li> <li>Midi Channel</li> <li>Add</li> <li>16</li> <li>16</li> <li>16</li> <li>16</li> <li>Enable Legace</li> </ul>                                                                                                    | ore Note On/4<br>: Cue mapping<br>ect MIDI mess<br>MOTE CONTR<br>ing based on<br>Data 1<br>24<br>22<br>21<br>23<br>23 | Off velocity<br>of MIDI me<br>ages Cue m<br>OL: General<br>command:<br>Media<br>CueFir<br>CueSe<br>CueSt<br>CueSt | ssages from the select<br>apping is available in the<br>MIDI Command' section<br>Note on<br>Sequencer<br>e<br>lectNextScene<br>lectPrevScene<br>op                | ted Virtual MIDI Port                            |

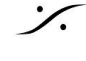